## 온라인 신청접수 가이드

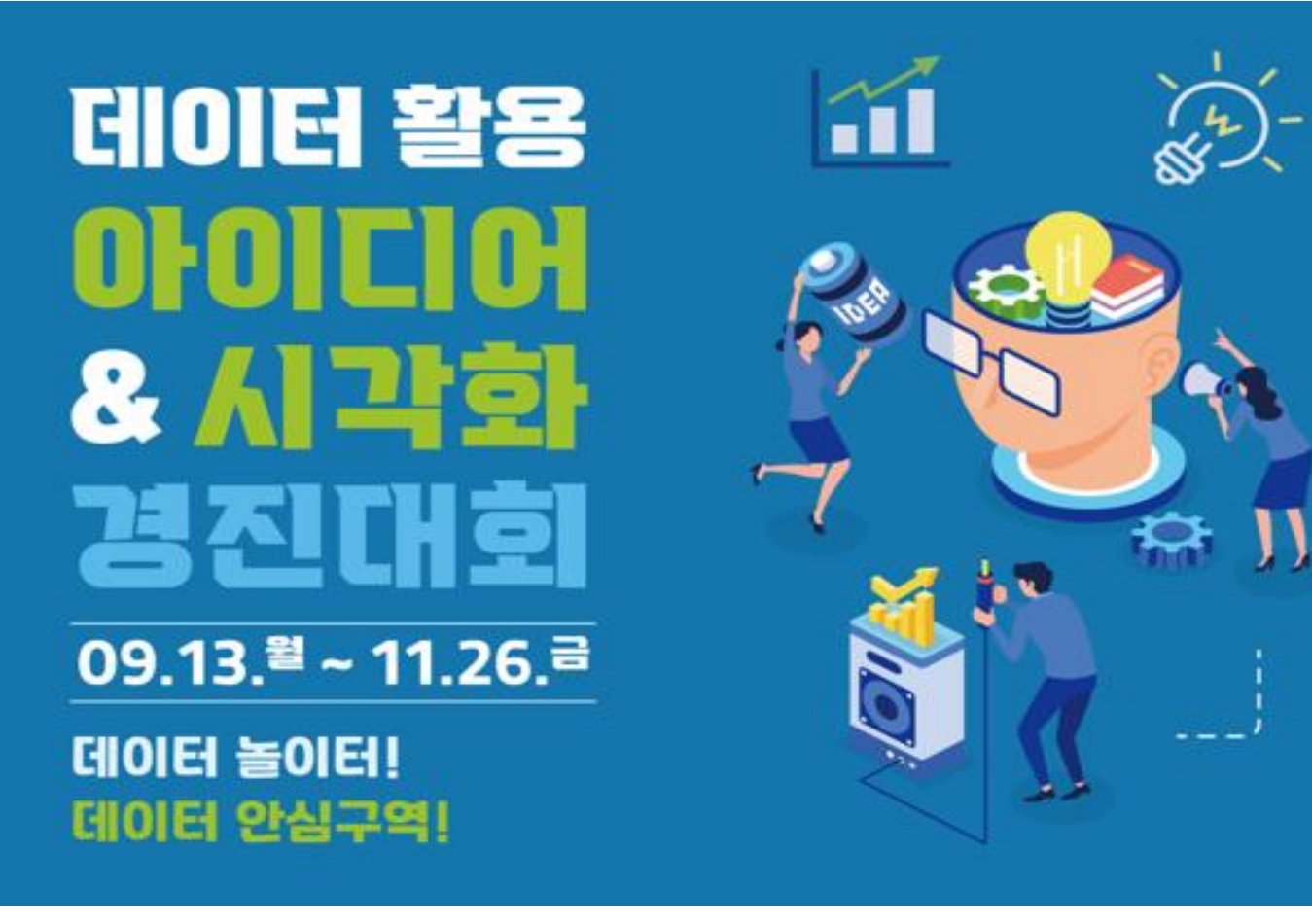

### Kdata 한국데이터산업진흥원

### Kdata 한국데이터산업진흥원

## 1. 데이터 안심구역 홈페이지 접속 - https://dsz.kdata.or.kr

| 🚫 데이터안심구역      | 서비스엄       | 안내 이용신청               | 활용사례                                    | 참여소통                  |                            |                           |                | 2 |  |
|----------------|------------|-----------------------|-----------------------------------------|-----------------------|----------------------------|---------------------------|----------------|---|--|
|                |            | 제공 데이터 조회             |                                         | 다양한 분야의  <br>데이터를 열람히 | 미개방 데이터를 안심<br>하시려면 안심구역 0 | 님구역에서 이용할<br> 용신청을 해주세)   | 수 있습니다.<br>2.  |   |  |
| 지금까지<br>데이터 분  | 몰랐던<br>분석의 |                       | fre fre fre fre fre fre fre fre fre fre | ()<br>()<br>통신        | 대<br>대<br>문<br>문           | 유<br>나<br>나<br>의료         |                |   |  |
| 플기군 X<br>테이터 인 | ···심구역     | <b>मिनि</b><br>स्रिके | 환경                                      |                       | 기업                         | ALE<br>G<br>B<br>R<br>R   |                |   |  |
|                |            |                       | 안심구역                                    | 역 이용신청                | <u>이용절차 안내</u>             |                           |                |   |  |
|                |            | 연계기관 분석 플릿            | ί <b>몸</b>                              | 안심구역0<br>데이터를 (       | 에서 이용가능한 또 더<br>열람하시려면 연계기 | 다른 데이터 분석 플<br> 관 이용신청을 해 | 랫폼입니다.<br>주세요. |   |  |
|                | NE         |                       | Land Land                               | 건의료빅데이터<br>시스템        | 지동차 종                      | 종합 정보 개방서<br>비스           | >              |   |  |

## 🕻 data 한국데이터산업진흥원

# 2. 회원가입 - 회원 미가입 시 대회 참가 불가능 (팀으로 참가 시 **팀원 전원 회원가입 필요**)

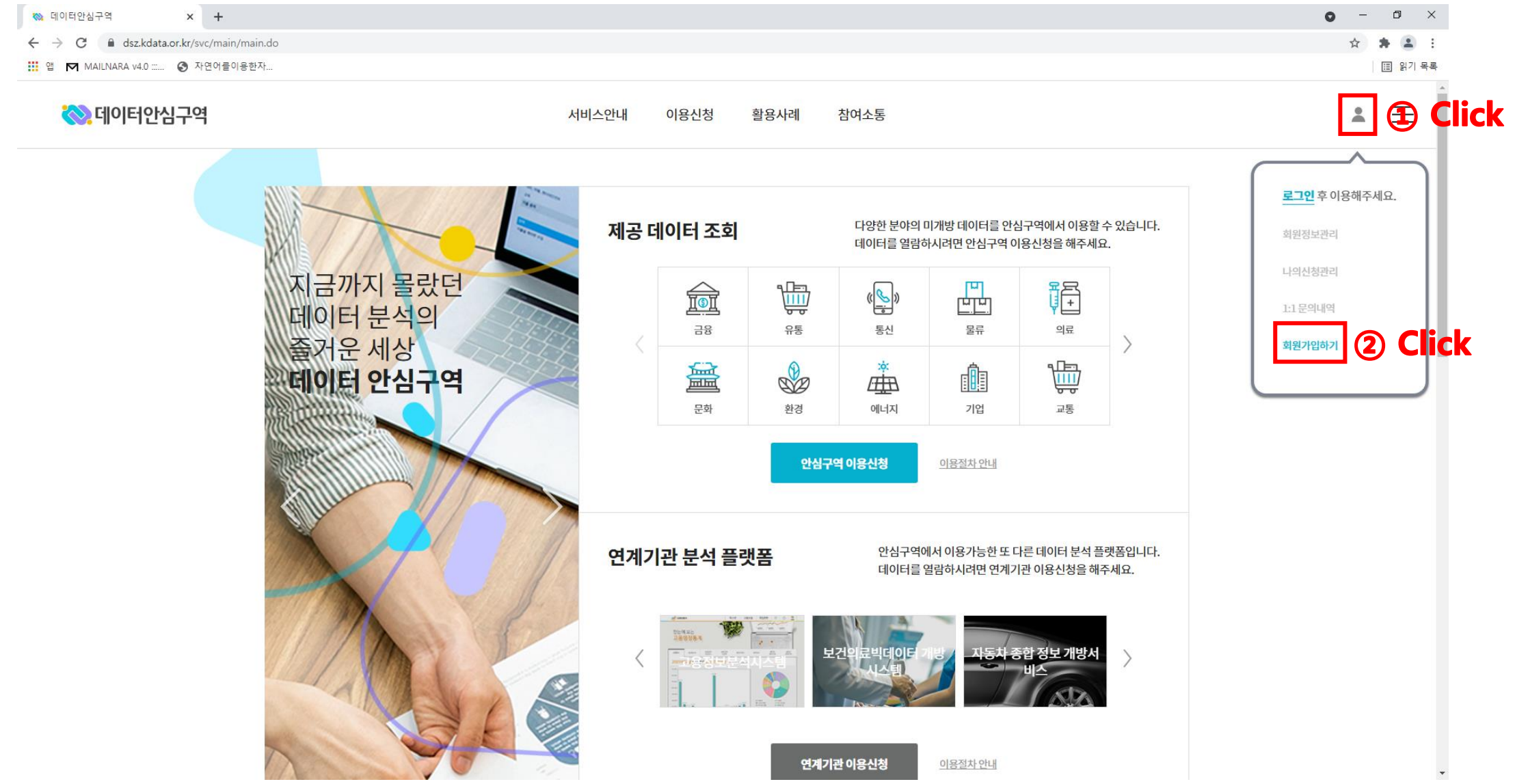

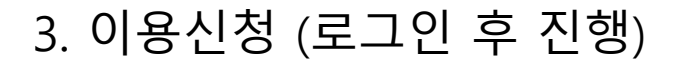

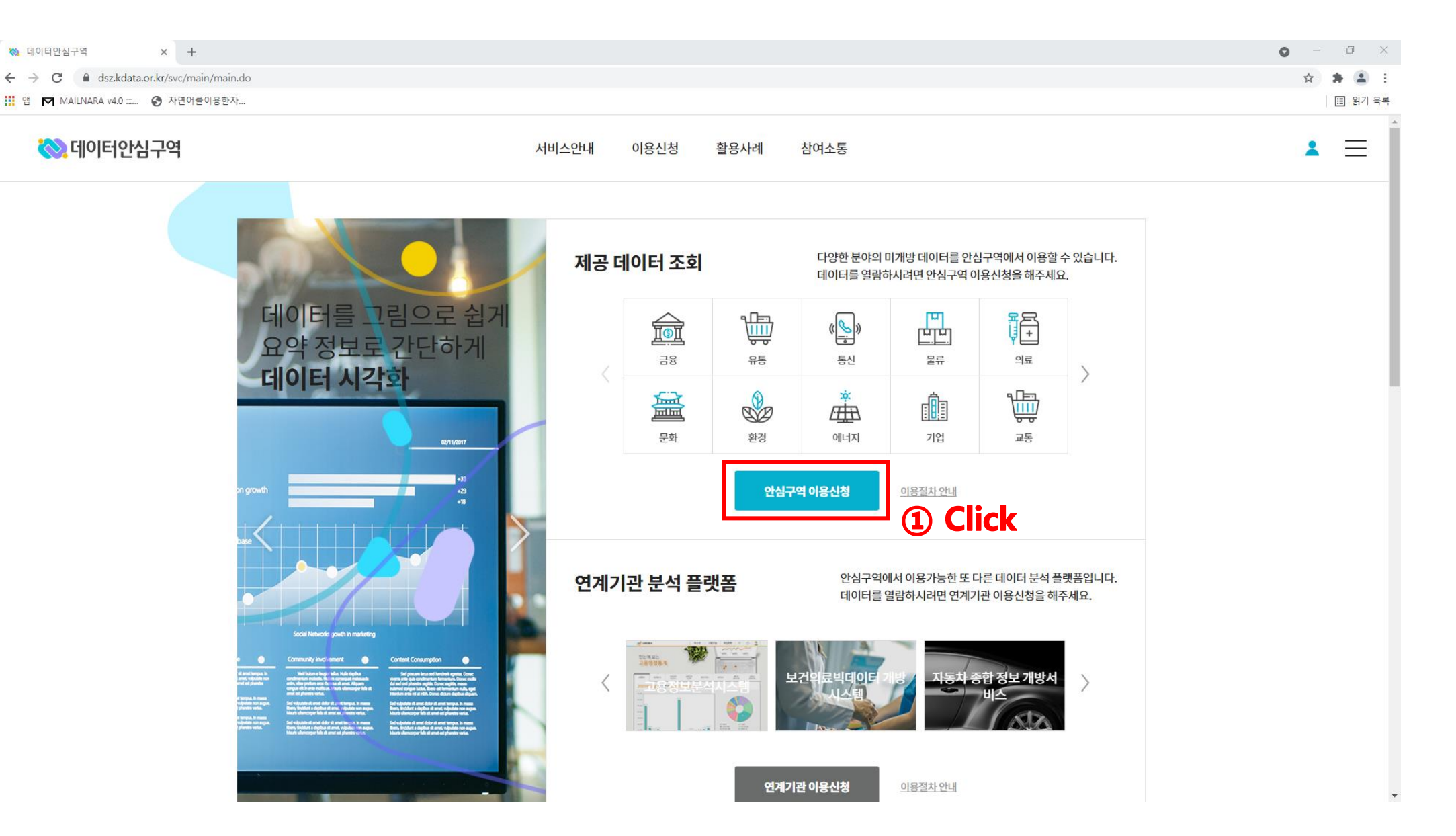

### Kdata 한국데이터산업진흥원

3. 이용신청 - 신청자료선택 (안심구역에 방문하여 이용할 미개방 데이터 선택)

소비

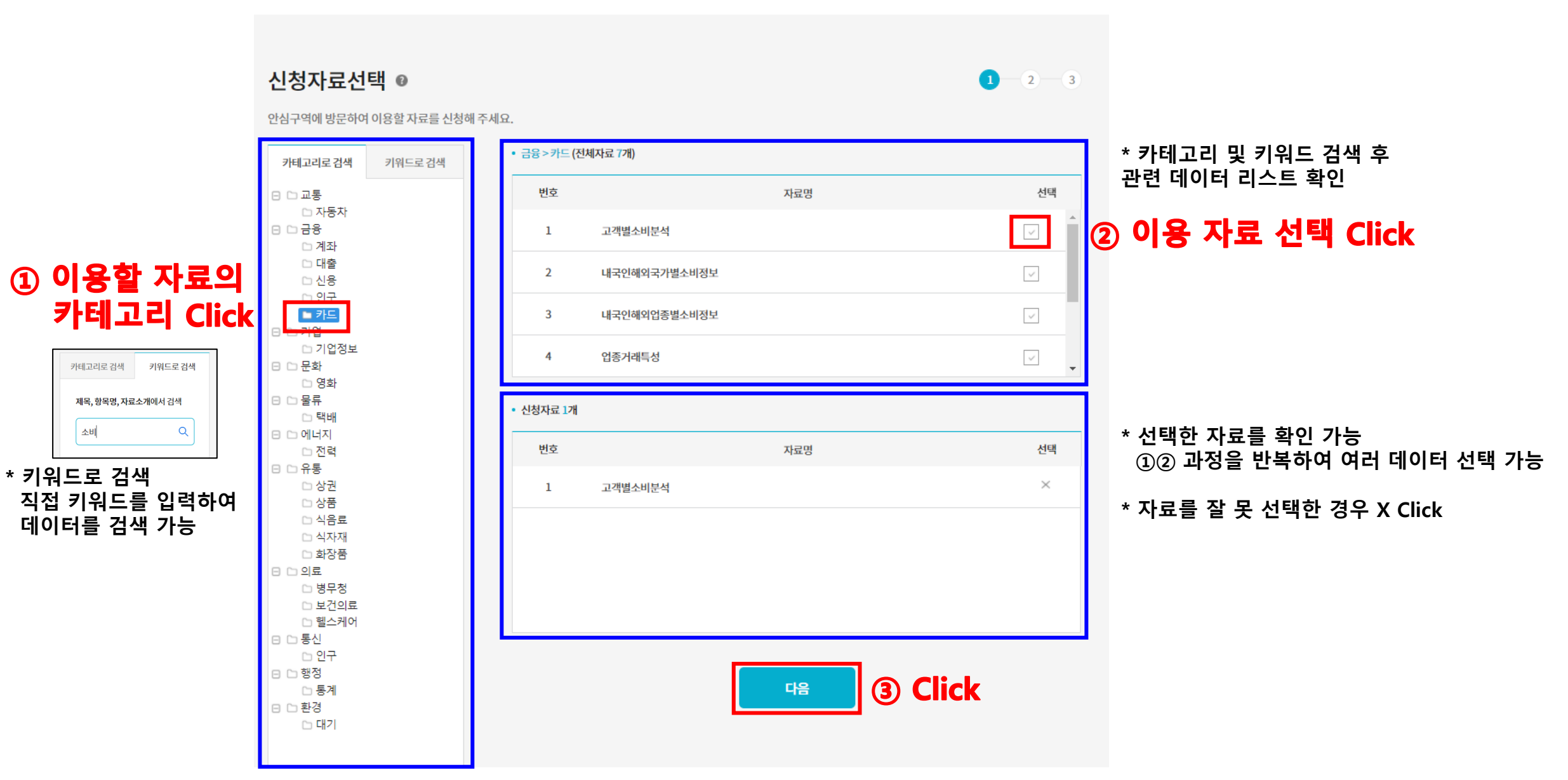

**K data** 한국데이터산업진흥원

3. 이용신청

- 신청서 작성 : 이용신청명, 개인/팀 구분, 자료이용목적, 소속/직급

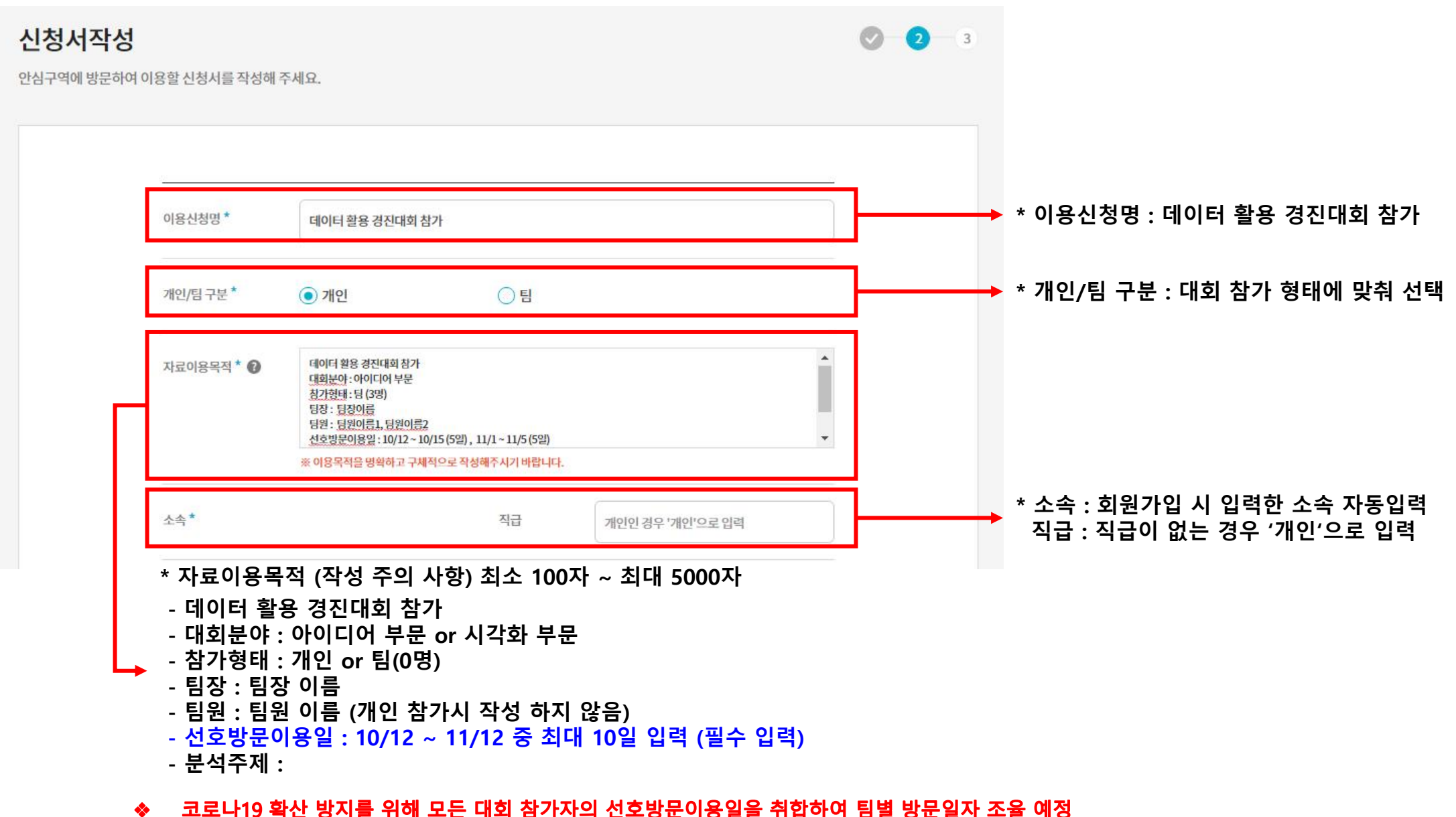

## 3. 이용신청 - 신청서 작성 : 팀원 등록 (개인 참가 시 등록하지 않음)

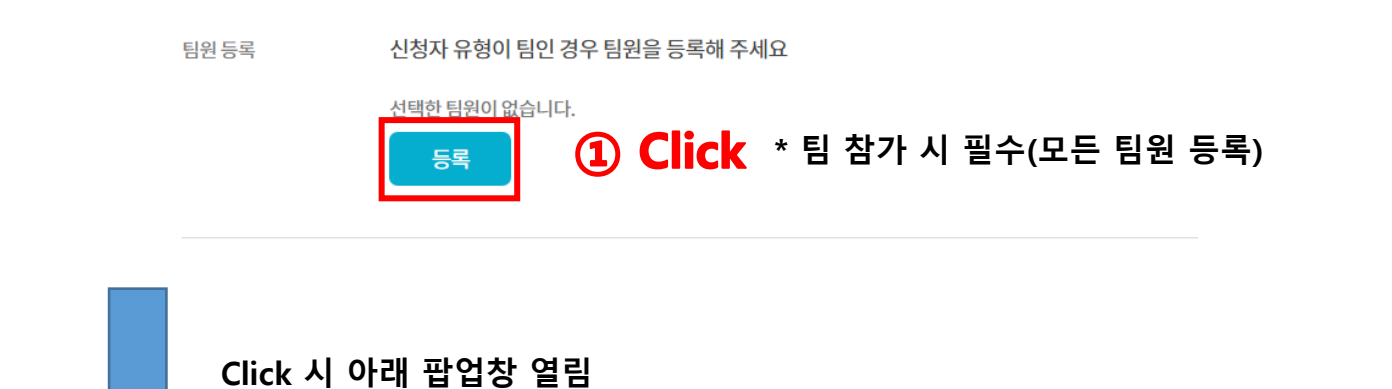

#### ② 팀원 이름, 팀원 아이디 입력 후 등록 Click 팀원 등록

| 신청자와 함께 안심구역 | 벽 사용을 신청하는 회원을 선택해 주세요. |    |                                 |
|--------------|-------------------------|----|---------------------------------|
| 이름입력         | 아이디입력                   | 등록 | * 팀원이 회원가입을 하지 않으면<br>등록 할 수 없음 |
| • 선택한 회원 0명  |                         |    |                                 |

아이디입력

이름입력

신청자와 함께 안심구역 사용을 신청하는 회원을 선택해 주세요.

| 이름 | 아이디 | 소속            | 삭제 |
|----|-----|---------------|----|
|    |     | 선택한 회원이 없습니다. |    |

닫기

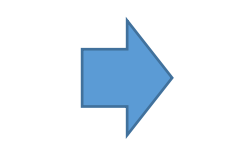

| <ul> <li>선택한 회원 1</li> </ul> | 8     |      |    |
|------------------------------|-------|------|----|
| 이름                           | 아이디   | 소속   | 삭제 |
| 팀원이름                         | 팀원아이디 | 팀원소속 | ×  |

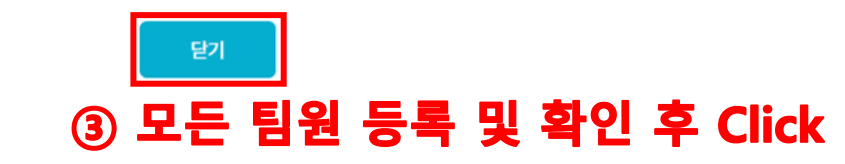

등록

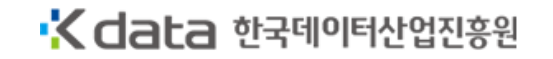

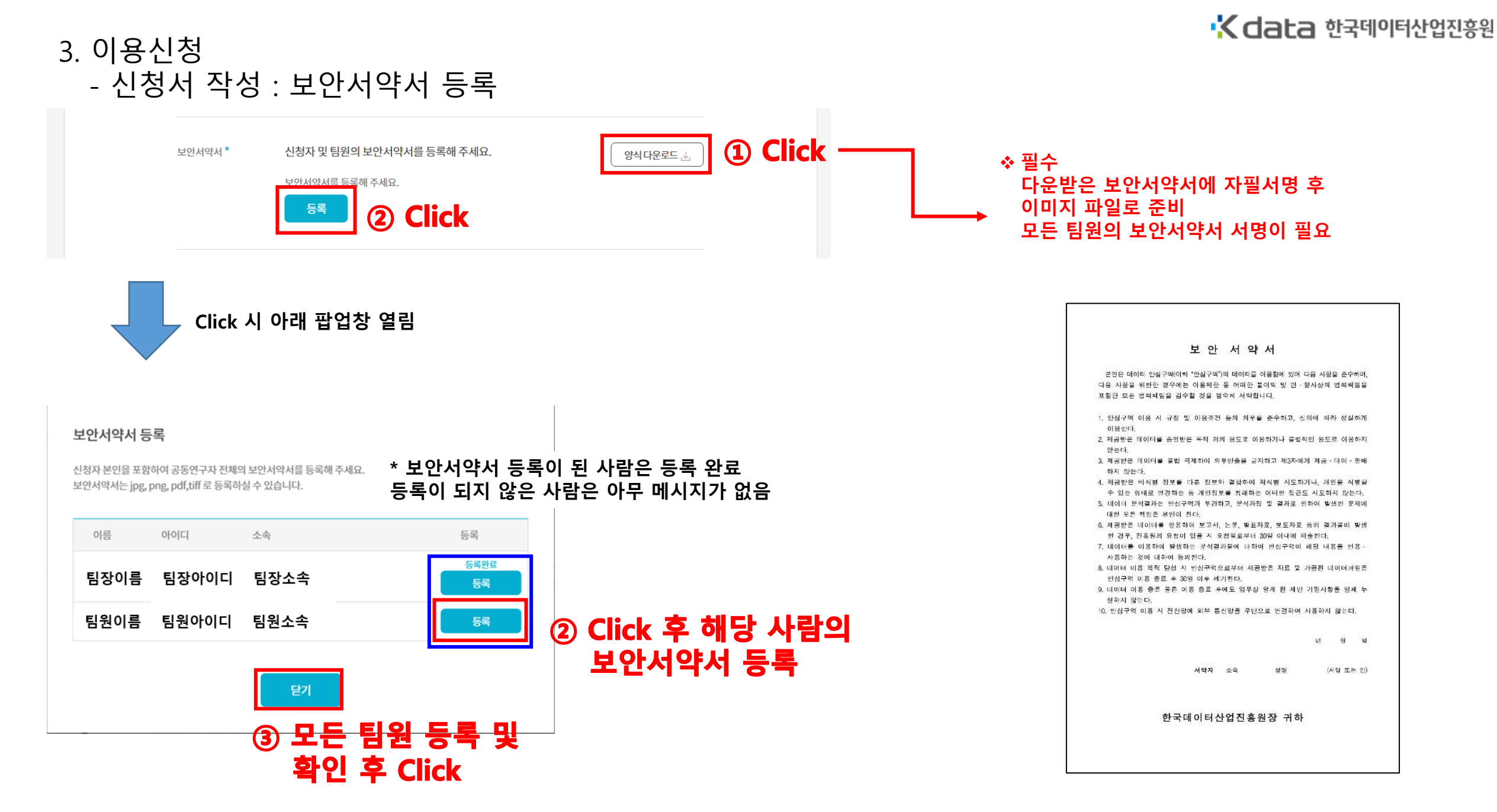

3. 이용신청 - 신청서 작성 : 반입자료(데이터) 등록

• 파일 크기 : 최대 300MB

등록한 자료가 없습니다.

반입자료 🕜

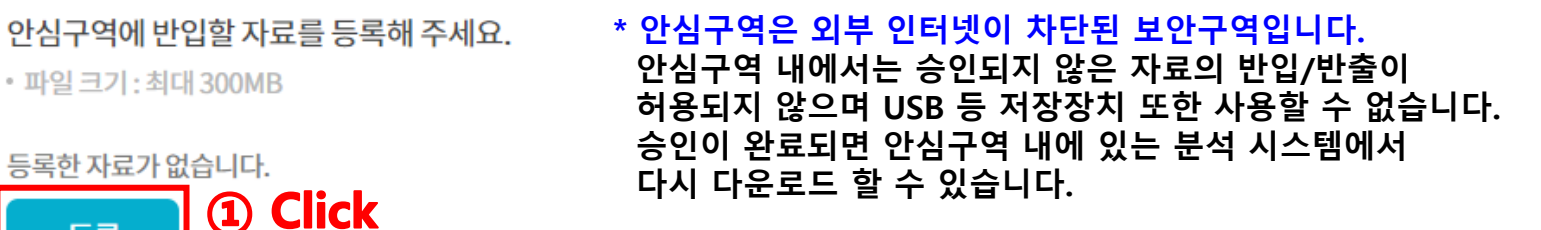

\* 반입하고자 하는 파일의 크기가 300MB 초과시 별도 문의 \* 대회 신청 이후 추가 반입 파일이 있는 경우 별도 문의

Click 시 아래 팝업창 열림

등록

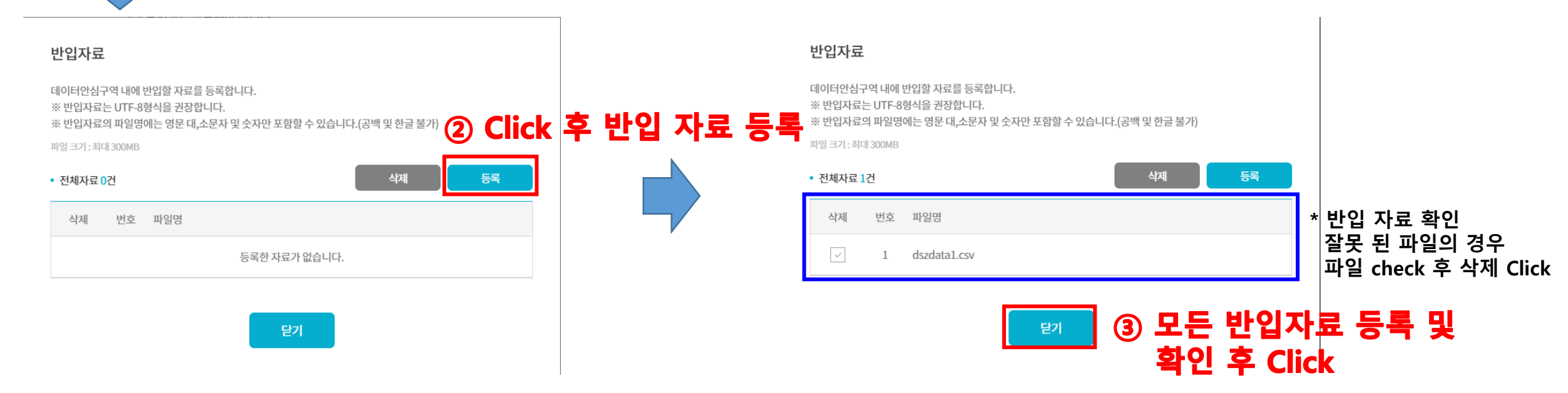

## 이용신청 신청서 작성 : 참고자료 등록 (참가 신청 파일 업로드)

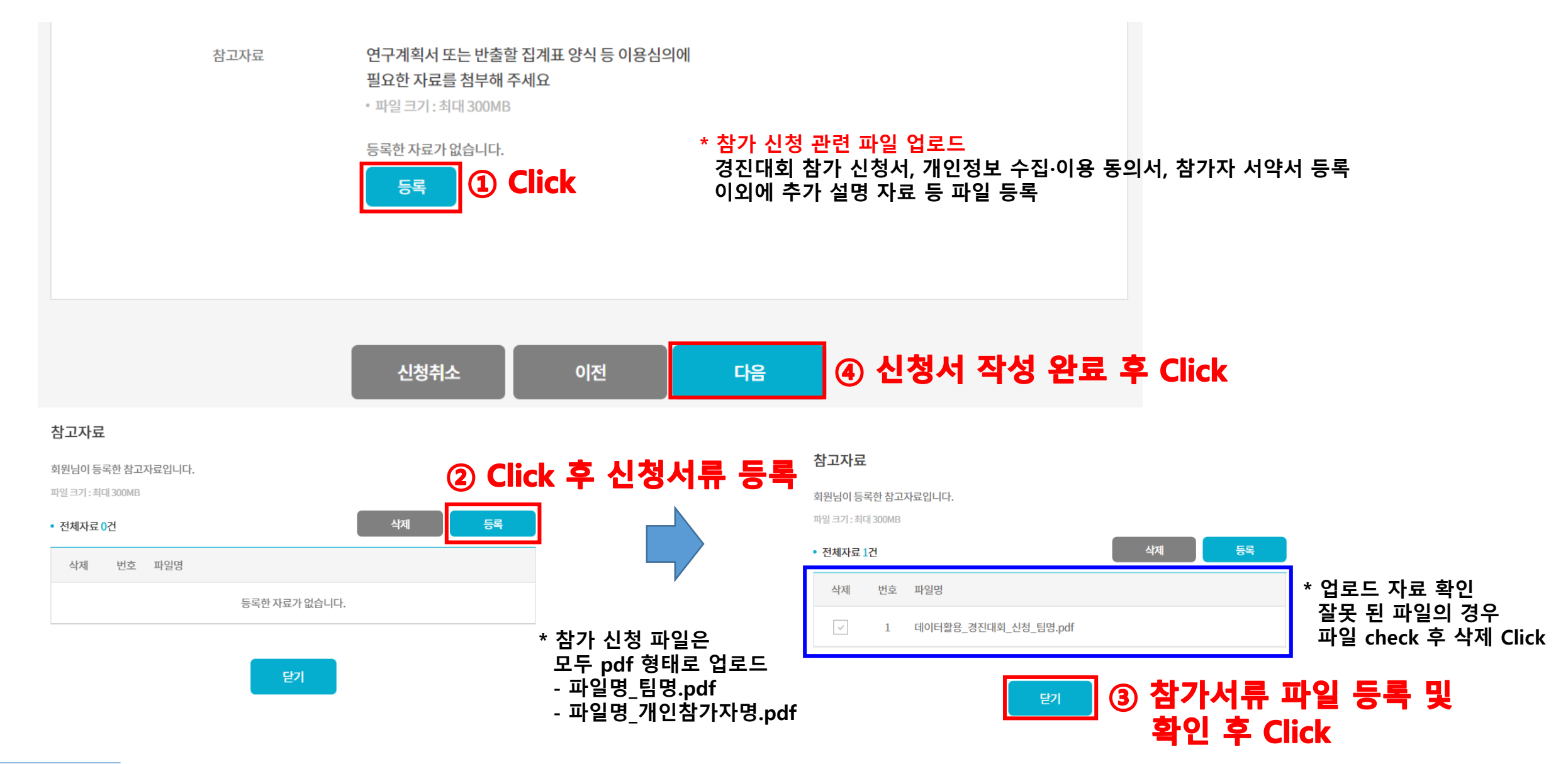

## ③ 선택 기간 확인 후 완료

완료

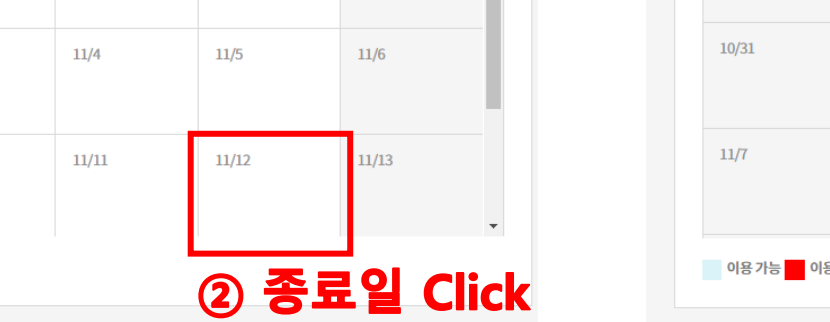

## 3. 이용신청

## - 이용기간선택 : 10월 12일 ~ 11월 12일 선택

## ◆ 코로나 확산 방지를 위해 대회 접수 마감 후 접수 상황에 따라 방문 일정이 조정 될 수 있습니다.

#### 이용기간선택

이용기간을 선택하시면 이용하실 수 있는 좌석유형이 배정됩니다. \* 최대 신청 가능 기간 : 25일

| 일     | 월           | 화                                     | 수           | 목           | 금            | 토           |
|-------|-------------|---------------------------------------|-------------|-------------|--------------|-------------|
| 0/10  | 10/11       | 10/12                                 | 10/13       | 10/14       | 10/15        | 10/16       |
| 0/17  | 10/18       | ····································· | 」<br>1일 Cli | 10/21<br>CK | 10/22        | 10/23       |
| .0/24 | 10/25       | 10/26                                 | 10/27       | 10/28       | 10/29        | 10/30       |
| 0/31  | 11/1        | 11/2                                  | 11/3        | 11/4        | 11/5         | 11/6        |
| 1/7   | 11/8        | 11/9                                  | 11/10       | 11/11       | 11/12        | 11/13       |
| 이용가능  | 용불가 신청 불가(휴 | 21)                                   |             |             | <u>ል 조</u> ጀ | _<br>⊒ 01 ⊂ |

완료

취소

이용기간을 선택하시면 이용하실 수 있는 좌석유형이 배정됩니다. \* 최대 신청 가능 기간 : 25일

이용기간선택

| 선택기간 2021-10-1 | 2~2021-11-12 |       |       |       |       | 오늘    |
|----------------|--------------|-------|-------|-------|-------|-------|
| 일              | 월            | 화     | 수     | 목     | 금     | 토     |
| 10/10          | 10/11        | 10/12 | 10/13 | 10/14 | 10/15 | 10/16 |
| 10/17          | 10/18        | 10/19 | 10/20 | 10/21 | 10/22 | 10/23 |
| 10/24          | 10/25        | 10/26 | 10/27 | 10/28 | 10/29 | 10/30 |
| 10/31          | 11/1         | 11/2  | 11/3  | 11/4  | 11/5  | 11/6  |
| 11/7           | 11/8         | 11/9  | 11/10 | 11/11 | 11/12 | 11/13 |
| 이용가능           | 불가 신청 불가(휴일) |       |       |       |       |       |

취소

Kdata 한국데이터산업진흥원

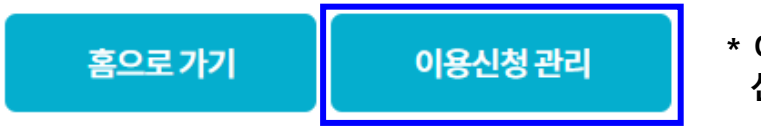

\* 이용신청 관리 Click 신청내역 조회 및 변경할 수 있습니다.

심의는 최대 3일(영업일 기준)이 소요될 예정입니다. 심의가 완료되면 회원님의 휴대폰 및 이메일로 심의결과를 안내해 드립니다.

이용신청서가 성공적으로 접수되었습니다.

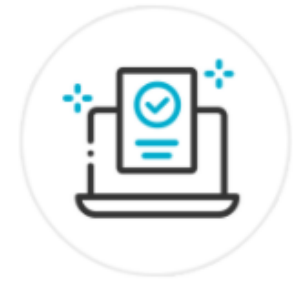

이용신청완료

4. 이용신청완료

Kdata 한국데이터산업진흥원